After you complete the Electronic Forms workshop, a **TruBridge representative will contact you and let you know that all programs are in place, and you may begin working on your forms.** You may call into the install situation if you have any questions.

## The following employee security switches are used for Electronic Forms:

- 13 (gives access to Business office tables). For those employees who will be building/maintaining the forms.
- 15 (gives access to Master Selection). For those employees who will be building/maintaining forms.
- 65 (gives access to the Electronic Forms maintenance). For those employees who will be building/maintaining the forms.
- 91 (should be turned on ONLY for those who will DELETE forms off of a patient account).
- 98 (gives access to Electronic Forms on a patient account. This switch should be set to "Y" for all employees who need access to Electronic Forms to chart on the patient. The default is set to "N". An Executable File can be run by TruBridge if site requests this be done in order to allow all employees access.
- Digital Images:
  - EE security > Special Functions > System Management > System Security > Employee Security > page down > Enter a Y in Allow Uploading Images and Allow Viewing Uploaded Images.
  - Dept. Security > Special Functions > System Management > System Security > Department Security > page down > Select Allow Uploading Images Y/N.
  - Document Tables > In the title field enter the following: UPLOADED IMAGE
    - Path: Hospital Base Menu > Master Selection > Business Office Tables > BOT Maintenance Menu >Image Titles > Document Titles.

## Electronic Forms software:

- <u>Electronic Forms software</u> Path: Master Selections, Business Office Tables, Maintenance Menu, Electronic Forms, Select any form title, and then Preview. You should get the message (or a similar message) "the current software does not match...would you like to update the software?" Click "Ok "to update the software, accept all defaults, then select "open".
- <u>Signature Device Driver</u> If you know that you will be using a signature pad, then the model number should be entered during this install process.

Test opening forms on a test patient and through maintenance. Note any errors or problems that are encountered and call into your install situation with the specific information.

**Path to open a form in maintenance**: Hospital Base Menu, Master Selections, Business Office Tables, Maintenance Menu, Electronic Forms, select form title, preview.

**Path to open a form on a patient:** Hospital Base Menu, select a patient (please use a test patient), Electronic Forms (Note: at least 1 form will need to be marked as "Live" on the master/permissions tab of an Electronic Form in maintenance).